## Startbildschirm Lernsax

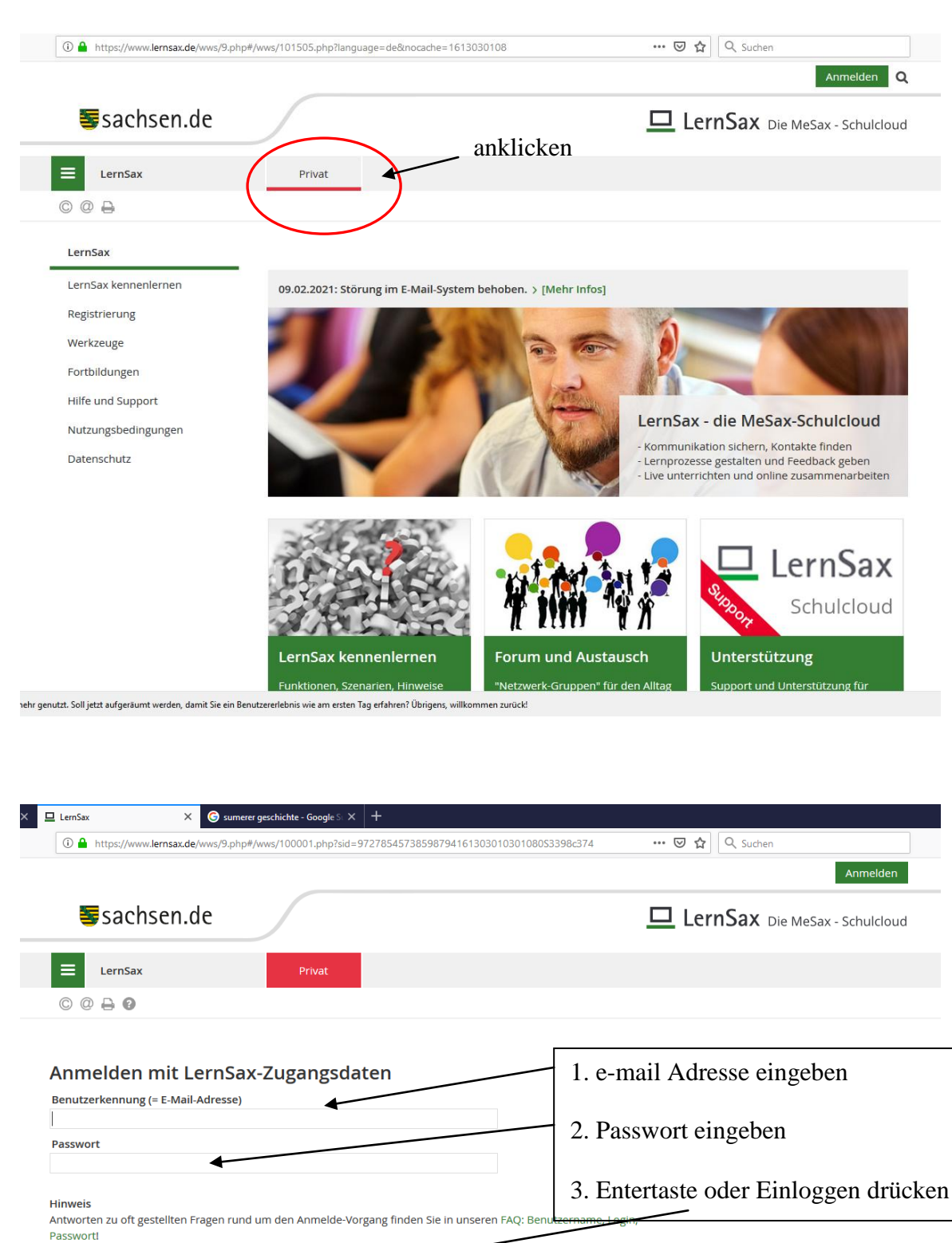

Mit der Anmeldung akzeptiere ich die > Nutzungsbedingungen und Datenschutzerklärung von LernSax.

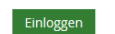

> Passwort vergessen?

> Noch nicht Mitglied?

## Startbildschirm nach dem Einloggen

|                  |                      |                   |                          |                        | weise Abmelden              |
|------------------|----------------------|-------------------|--------------------------|------------------------|-----------------------------|
| Sachsen.de       |                      |                   |                          | 🗖 Ler                  | nSax Die MeSax - Schulcloue |
| <b>⊟</b> LernSax | Privat               | Institution       | Netzwerk                 | Material-Pool          |                             |
| ▝▖▐▏▌₿₿₿         |                      |                   |                          | Meine Gruppen          | ✓ Meine Klassen             |
|                  |                      |                   |                          |                        |                             |
| weise            | weise - Über         | sicht             |                          | Г                      | 11:1                        |
|                  |                      |                   |                          |                        | anklicken                   |
| Profil           | Status               |                   |                          |                        |                             |
| Kommunizieren    |                      |                   |                          |                        | > Übersicht anpasser        |
| E-Mail           |                      |                   |                          |                        |                             |
| Adressbuch       | E-Mail               | > 49 ungelesene   | e E-Mail(s)              |                        |                             |
| 🕞 Messenger      | Systemnachrichten    | > 4 ungelesene    | Systemnachricht(en)      | 4 2021 22:50)          |                             |
| Organisieren     | Kalender             | > Tag der Arbeit  | (01.05.2021 00:00 - 01   | .05.2021 23:59)        |                             |
| Dateien          | Auferban.            | > Christi Himme   | elfahrt (13.05.2021 00:0 | 00 - 13.05.2021 23:59) |                             |
|                  | Auigaben             | 7 Aurgabert - Mit | oglichkeiten damit       |                        |                             |
|                  | Pinnwand             |                   |                          |                        |                             |
| 12 Kalender      |                      |                   |                          |                        | > Nur Nutzer-Einträge       |
| Malina Aufgaben  |                      |                   |                          |                        |                             |
|                  |                      |                   |                          |                        |                             |
|                  |                      |                   |                          |                        |                             |
|                  |                      |                   |                          |                        |                             |
| _                |                      |                   |                          |                        |                             |
| ✓ Meine Klasse   | n N                  | 1                 |                          |                        |                             |
| Meine Klassen    |                      |                   |                          |                        |                             |
| Klassenübersicht |                      |                   | in a Vlager              | an Irli al ran         | 7                           |
|                  |                      |                   | ine Klasse               | anklicken              |                             |
| 41 Grundschuk    | "Elbtalkinde         | Z.E               | 3.4c                     |                        |                             |
| Kbsse 4c         | Libter and Continue. |                   |                          |                        |                             |
| Kiasse +C        |                      |                   |                          |                        |                             |
| Klasse zum Ob    | en                   |                   |                          |                        |                             |

Im nachfolgenden Bild findet ihr verschiedene Button. Bei euch fehlen die Button Adressbuch und Administration. Der Button Adressbuch wird von euch (noch) nicht benötigt.

Nachfolgend werden die einzelnen Button erklärt.

| 41. Grundschule "Elbtalkinde<br>Klasse 4c                                      | Klasse 4c - Übersio                      | cht                                                 | Moderation<br>weise                                                                                     |
|--------------------------------------------------------------------------------|------------------------------------------|-----------------------------------------------------|----------------------------------------------------------------------------------------------------|
|                                                                                | Status                                   |                                                     |                                                                                                    |
| Kommunizieren                                                                  |                                          |                                                     | Übersicht anpassen > Benachrichtigungen                                                                 |
| 💟 E-Mail                                                                       | Mitgliederliste > 3 Mit                  | glied(er) online                                    |                                                                                                    |
| 🔚 Adressbuch                                                                   |                                          |                                                     |                                                                                                    |
| A Mitgliederliste                                                              | Funktionen                               |                                                     |                                                                                                    |
| Konferenz                                                                      | E Mail                                   | Advacebuch                                          | Miteliadavlista                                                                                         |
| Organisieren                                                                   |                                          | Adressbuch                                          |                                                                                                    |
| Dateien                                                                        | Stundenplan                              | Kalender                                            | Aufgaben                                                                                                |
| 12 Kalender                                                                    |                                          | 12                                                  |                                                                                                    |
| 🗹 Aufgaben                                                                     | Lernplan                                 | Konferenz                                           | Dateien                                                                                                 |
| III Stundenplan                                                                | Administration                           |                                                     |                                                                                                    |
| Lernen                                                                         | ĪŽ                                       |                                                     |                                                                                                    |
| Eernplan                                                                       |                                          |                                                     |                                                                                                    |
| Mathematical Administration                                                    |                                          |                                                     |                                                                                                    |
| Klasse 4c - Mitglied<br>Wer ist online?                                        | liederliste<br>lerliste                  | Hier findet ihr alle M<br>Klasse.                   | Itglieder eurer         Moderation         weise         Image: Set Set Set Set Set Set Set Set Set Set |
|                                                                                |                                          | >                                                   | Suche > Alle Mitglieder anzeigen                                                                        |
| Angezeigte Rolle Alle Rollen V                                                 |                                          |                                                     |                                                                                                    |
| Angezeigte Kolle Ange Kollen +                                                 |                                          |                                                     |                                                                                                    |
| Alle Funktion Vorname                                                          | Nachname E-Mail-                         | Adresse                                             | Online?                                                                                                 |
| • <b>9 ::</b>                                                                  | weise                                    | @gs41etk.lernsax.de                                 |                                                                                                    |
|                                                                                |                                          |                                                     |                                                                                                    |
| Ihr könnt sofort sehen, w<br>Wenn ihr "alle Mitgliede<br>ihren E-Mailadressen. | ver zur Zeit online<br>er anzeigen" ankl | e (bei Lernsax eingelog<br>ickt erscheinen alle Kii | ggt) ist.<br>nder deiner Klasse mit                                                                     |

| Klasse 4c        | - Mitglie     | derliste |       |                      |        | Moderation<br>weise       |        |
|------------------|---------------|----------|-------|----------------------|--------|---------------------------|--------|
| Wer ist online?  | 2             |          |       |                      |        |                           |        |
|                  |               |          |       |                      | > Such | ne 💙 Alle Mitglieder anze | igen   |
| Angezeigte Rolle | Alle Rollen 🗸 | ,        |       |                      |        |                           |        |
| Alle Funktion    | Vorname       | Nachname | E-Mai | l-Adresse            |        | On                        | ıline? |
| . 9 ::           |               |          |       | @gs41etk.lernsax.de  |        | e                         | •      |
| • <b>9 ::</b>    |               |          |       | n@gs41etk.lernsax.de |        | e                         | •      |

|                  |               |          |             | > Suche > Nur Mitglieder a | anzeigen, die online sind |
|------------------|---------------|----------|-------------|----------------------------|---------------------------|
| Angezeigte Rolle | Alle Rollen 🗸 |          |             |                            |                           |
| Alle Funktion    | Vorname       | Nachname | E-Mail-Adre | esse                       | Online?                   |
| □ 👎 👪            |               |          |             | gs41etk.lernsax.de         | Θ                         |
| □ 👎 👪            |               |          |             | 1etk.lernsax.de            | Θ                         |
| □ 🗭 👪            |               |          |             | ⊉gs41etk.lernsax.de        | Θ                         |
| □ 👎 👪            |               |          |             | er@gs41etk.lernsax.de      | Θ                         |
| □ 🕫 👪            |               |          |             | etk.lernsax.de             | Θ                         |
| □ 👎 👪            |               |          |             | 1etk.lernsax.de            | Θ                         |
| □ 🗭 👪            |               |          |             | etk.lernsax.de             | Θ                         |
| □ 👎 👪            |               |          |             | 1etk.lernsax.de            | Θ                         |
| □ 🗭 👪            |               |          |             | etk.lernsax.de             | Θ                         |

Klickt ihr das leere Kästchen vorn an könnt ihr eurem Mitschüler eine E-Mail schicken

| Klasse 4c         | - Mitglie     | derliste | Mod<br>weis              | leration<br>se       |
|-------------------|---------------|----------|--------------------------|----------------------|
| Wer ist online?   | ?             |          | > Suche > A              | Alle Mitglieder anze |
| Angezeigte Rolle  | Alle Rollen 🗸 | •        |                          |                      |
| Alle Funktion     | Vorname       | Nachname | E-Mail-Adresse           | Or                   |
| ▼<br>☑ ₽ <b>∷</b> |               |          | weise@gs41etk.lernsax.de |                      |
| o 9 #             |               |          | an@gs41etk.lernsax.de    | •                    |
| o 9 #             |               |          | ch@gs41etk.lernsax.de    |                      |
|                   |               |          | gs41etk.lernsax.de       | 6                    |

Klickt ihr auf das Ausrufezeichen könnt ihr eine Quickmessage (schnelle Nachricht) schreiben. Diese wird beim öffnen des Startbildschirmes direkt angezeigt.

| Angezeigte Rolle | Alle Rollen 🗸 |          |               |                      |         |
|------------------|---------------|----------|---------------|----------------------|---------|
| Alle Funktion    | Vorname       | Nachname | E-Mail-Adress | e                    | Online? |
| • <b>P</b> ::    |               |          |               | tk.lernsax.de        | ٢       |
| o 9 #            |               |          |               | etk.lernsax.de       | Θ       |
| □ 🖪 #            | -             |          | -             | h@gs41etk.lernsax.de | Θ       |

Der Video-Anruf steht euch nicht zur Verfügung! Dieser kann nur von Lehrern genutzt werden

| Quickii                                                                                                    | essage schreiben                                                                                                    |
|----------------------------------------------------------------------------------------------------|----------------------------------------------------------------------------------------------------|
|                                                                                                    |                                                                                                    |
| An                                                                                                    | weise 🛔                                                                                                    |
| Text                                                                                                    |                                                                                                    |
|                                                                                                    |                                                                                                    |
|                                                                                                    |                                                                                                    |
|                                                                                                    |                                                                                                    |
|                                                                                                    |                                                                                                    |
|                                                                                                    |                                                                                                    |
|                                                                                                    |                                                                                                    |
|                                                                                                    |                                                                                                    |
|                                                                                                    |                                                                                                    |
| Datei (ma                                                                                                    | ах. 2 МВ)                                                                                                    |
| Datei (ma<br>Durchsu                                                                                           | ax. 2 MB)<br>chen Keine Datei ausgewählt.                                                                                                    |
| Datei (ma<br>Durchsu<br>Bildtelefe                                                                             | ax. 2 MB)<br>chen Keine Datei ausgewählt.<br>on                                                                                                    |
| Datei (ma<br>Durchsu<br>Bildtelefe<br>Video-                                                                   | ax. 2 MB)<br>chen Keine Datei ausgewählt.<br>on<br>Anruf starten                                                                                                    |
| Datei (ma<br>Durchsu<br>Bildtelefo<br>Video-                                                                   | ax. 2 MB)<br>chen Keine Datei ausgewählt.<br>on<br>Anruf starten<br>er Hinweis: Die Aufzeichnung und/oder Verbreitung von                                                                                                    |
| Datei (ma<br>Durchsu<br>Bildtelefo<br>Video-<br>Rechtlich<br>Videoann                                          | ax. 2 MB)<br>chen Keine Datei ausgewählt.<br>on<br>Anruf starten<br>er Hinweis: Die Aufzeichnung und/oder Verbreitung von<br>ufen bzw. Standbildern durch Abfilmen oder eine Aufzeichnung                                                                                                    |
| Datei (ma<br>Durchsu<br>Bildtelefo<br>Video-<br>Rechtlich<br>Videoann<br>mittels lo                            | ax. 2 MB)<br>chen Keine Datei ausgewählt.<br>on<br>Anruf starten<br>er Hinweis: Die Aufzeichnung und/oder Verbreitung von<br>ufen bzw. Standbildern durch Abfilmen oder eine Aufzeichnung<br>kal installierter Software ist ohne die nachweisbare Zustimmung                                                                                                    |
| Datei (ma<br>Durchsu<br>Bildtelefe<br>Video-<br>Rechtlich<br>Videoanr<br>mittels lo<br>aller Betr              | ax. 2 MB)<br>chen Keine Datei ausgewählt.<br>on<br>Anruf starten<br>er Hinweis: Die Aufzeichnung und/oder Verbreitung von<br>ufen bzw. Standbildern durch Abfilmen oder eine Aufzeichnung<br>kal installierter Software ist ohne die nachweisbare Zustimmung<br>offenen nicht zulässig. Die Video-Anruf - Funktion von LernSax                                                |
| Datei (ma<br>Durchsu<br>Bildtelefe<br>Video-<br>Rechtlich<br>Videoanr<br>mittels lo<br>aller Betr<br>verfügt ü | ax. 2 MB)<br>chen Keine Datei ausgewählt.<br>on<br>Anruf starten<br>er Hinweis: Die Aufzeichnung und/oder Verbreitung von<br>ufen bzw. Standbildern durch Abfilmen oder eine Aufzeichnung<br>kal installierter Software ist ohne die nachweisbare Zustimmung<br>offenen nicht zulässig. Die Video-Anruf - Funktion von LernSax<br>ber keine derartigen Aufnahmemöglichkeiten. |

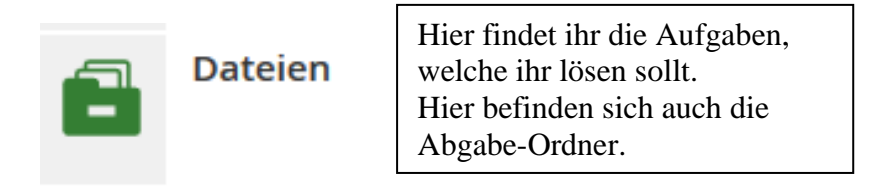

Im nächsten Bild ist der gesamte Inhalt des Ordners zu sehen.

| Alle | Funktion |   | Name                     | Hochgeladen                          |
|------|----------|---|--------------------------|--------------------------------------|
|      | •        | ð | Klasse 4c                |                                      |
|      | •        | È | Abgabe Deutsch           | 23.04.2020 16:31<br>weise 🛋          |
|      | •        | È | Abgabe Englisch          | 13.01.2021 20:18<br>Isabela Mabeat 🛋 |
|      | •        | È | Abgabe Englisch          | 14.01.2021 11:11<br>Dario 畠          |
|      | •        | È | Abgabe Mathe             | 23.04.2020 16:32<br>weise            |
|      | •        | È | Abgabe Sachunterricht    | 23.04.2020 16:32<br>weise            |
|      | •        | Ĉ | Aufgaben 8.2. bis 12.2.  | 07.02.2021 10:02<br>weise 🛋          |
|      | •        | È | Aufgaben 18.1. bis 22.1. | 15.01.2021 15:59<br>weise            |
|      | •        | È | Aufgaben 25.1. bis 29.1. | 24.01.2021 17:29<br>weise 🛋          |
|      | •        | È | Aufgaben Englisch        | 04.01.2021 10:36<br>weise            |
|      | •        | È | Deutsch                  | 23.04.2020 16:28<br>weise            |
|      | •        | È | Mathematik               | 23.04.2020 16:28<br>weise 🛋          |

Klickt ihr einen Ordner an, erscheinen die dort hinterlegten Aufgaben.

| < Klasse 4c   | < Klasse 4c Deutsch                |                             |    |  |  |  |  |
|---------------|------------------------------------|-----------------------------|----|--|--|--|--|
| Alle Funktion | Name                               | Hochgeladen                 | Gn |  |  |  |  |
| <b>\</b> E    | Deutsch                            | 23.04.2020 16:28<br>weise 🛋 |    |  |  |  |  |
| 🗆 🛓 👿         | Abschreibtext Feuer.doc            | 10.01.2021 10:22<br>weise 🛋 | 21 |  |  |  |  |
| 🗆 🛓 👿         | Das Feuer Wortarten.doc            | 10.01.2021 10:23<br>weise 🛋 | 33 |  |  |  |  |
| 🗆 🛓 👿         | Lesetext und Fragen Prometheus.doc | 10.01.2021 10:23<br>weise 🛋 | 27 |  |  |  |  |
| 🗆 🛓 👿         | Satzgliedbestimmung.doc            | 10.01.2021 10:24<br>weise 🛋 | 36 |  |  |  |  |
| 🗆 🕹 🐨         | Textezusammenfassung.doc           | 10.01.2021 10:24<br>weise 🛋 | 15 |  |  |  |  |

Hier wird das Arbeitsblatt heruntergeladen und ihr könnt es bearbeiten.

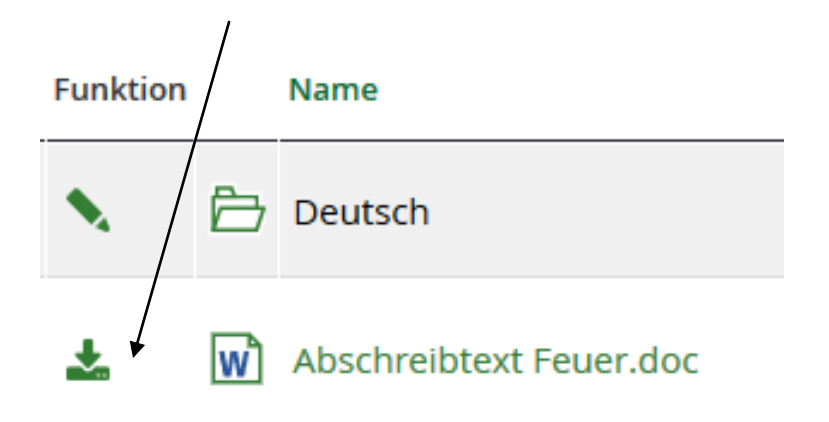

Im Ordner Datein findest du auch den Abgabe Ordner für die einzelnen Aufgaben.

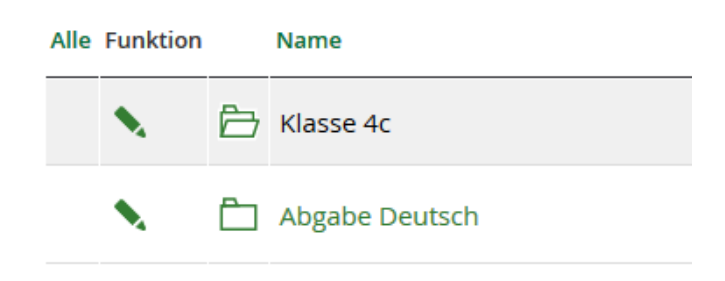

Im Ordner Abgabe können sich weitere Unterordner befinden. Es kann für jede Aufgabe einen eigenen Unterordner zur Abgabe geben.

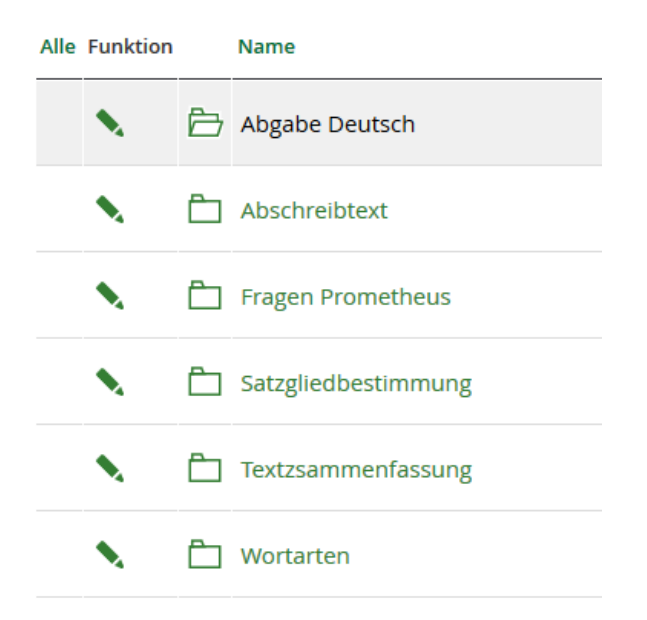

Klickst du einen der Ordner an, kannst du dein fertiges Arbeitsblatt in diesen Ordner hochladen.

| Da   | teien    |         |                             |                |          |         |                      |               |
|------|----------|---------|-----------------------------|----------------|----------|---------|----------------------|---------------|
| i    |          | Datei e | rstellen Datei hochladen >  | Ordner anlegen | > Ordner | > Suche | > Papierkorb         | > Einstellung |
| <    | Klasse 4 | lc A    | bgabe Deutsch Abschreibtext | 5              |          |         |                      | 30,8 (        |
| Alle | Funktion |         | Name                        |                |          |         | Hochgelade           | 'n            |
|      | •        | Þ       | Abschreibtext               |                |          |         | 10.01.202<br>weise 畠 | 1 16:21       |

Du kannst genau sehen, in welchen Ordner du die Datei lädst.

Beim Anklicken "Datei hochladen" erscheint ein neues Fenster.

| Datei hochladen 🛛 🕒 🖾 🖉 🗙                   | hier wird die Datei nach dem Hochladen abgespeichert |
|---------------------------------------------|------------------------------------------------------|
| Zielordner /Abgabe Deutsch/Abschreibtext    | hier wird euer Computer durchsucht nach              |
| Speicherplatz 30,8 GB von 31,3 GB frei      | der Datei die ihr hochladen wollt                    |
| Datei hochladen Datei erstellen             |                                                      |
|                                             |                                                      |
| Datei Durchsuchen Keine Dateien ausgewählt. |                                                      |
| Kurzbeschreibung                            |                                                      |
|                                             |                                                      |
| i.                                          |                                                      |
| Bei Download benachrichtigen                |                                                      |
| Erenster nach Upload nicht schließen        |                                                      |
| Datei hochladen                             |                                                      |
|                                             |                                                      |

Ihr solltet euch merken in welchem Ordner ihr die Datei gespeichert habt!

| 📦 Datei hochladen            |                                         |                  | ×                    |
|------------------------------|-----------------------------------------|------------------|----------------------|
| ( ← → ~ ↑ <mark>·</mark> → ∪ | SB-Laufwerk ( › Aufgaben 11.1 · · ඊ     | ,⊂ "Aufgabe      | en 11.1" durchsuchen |
| Organisieren 🔻 Neue          | er Ordner                               |                  | :==                  |
| 🚆 Dokumente 🖈 ^              | Name                                    | Änderungsdatum   | Тур                  |
| 🗕 🦊 Downloads  🖈             | Abschreibtext Feuer                     | 08.01.2021 10:47 | DOC-Datei            |
| 📰 Bilder 🛛 🖈                 | 🖹 Anleitung für Mesax                   | 09.01.2021 14:29 | DOC-Datei            |
| Aufgaben 8.2. b              | 🔁 Anleitung Wie ich mir meinen Zugang a | 07.01.2021 16:15 | Adobe Acrob          |
| Aufgaben 25.1. ł             | 📄 Aufgaben für die Woche vom 11         | 10.01.2021 16:27 | DOC-Datei            |
| Material Schüler             | 📄 Aufgaben zu Einheiten der Masse       | 10.01.2021 10:09 | DOC-Datei            |
| Weltall                      | Brandschutz                             | 10.01.2021 11:30 | DOC-Datei            |
|                              | Das Feuer Wortarten                     | 09.01.2021 14:43 | DOC-Datei            |
| <ul> <li>OneDrive</li> </ul> | Einheiten der Masse                     | 09.01.2021 16:41 | DOC-Datei            |
| Dieser PC                    | 🔁 Lernplan Englisch 11. bis 15. Januar  | 09.01.2021 17:23 | Adobe Acrob          |
|                              | Lesetext und Fragen Prometheus          | 08.01.2021 11:36 | DOC-Datei            |
| USB-Laufwerk (E:)            | Satzgliedbestimmung                     | 08.01.2021 10:42 | DOC-Datei            |
| Artzwerk 🗸                   | Tevtezusammenfassunn                    | 08 01 2021 11-02 | DOC-Datei            |
| Date                         | iname:                                  | ✓ Alle Dateien   | ~                    |
|                              |                                         | Öffnen           | Abbrechen            |

Klickt die Datei an. Sie wird blau unterlegt und erscheint unten bei Dateiname.

| 🗉 Datei hochladen            |                                         |                  | ×                 |
|------------------------------|-----------------------------------------|------------------|-------------------|
| ( ← → ~ ↑ □ → US             | B-Laufwerk ( → Aufgaben 11.1 🛛 🗸        | ට 🔎 "Aufgaben 1  | 11.1" durchsuchen |
| Organisieren 🔻 Neuer         | r Ordner                                | :=<br>:=         | - 🔳 🕐             |
| 🔮 Dokumente 🖈 ^              | Name                                    | Änderungsdatum   | Тур               |
| 🕂 Downloads 🖈                | Abschreibtext Feuer                     | 08.01.2021 10:47 | DOC-Datei         |
| 📰 Bilder 🛛 🖈                 | Anleitung fur Mesax                     | 09.01.2021 14:29 | DOC-Datei         |
| Aufgaben 8.2. b              | 🔁 Anleitung Wie ich mir meinen Zugang a | 07.01.2021 16:15 | Adobe Acrob       |
| Aufgaben 25.1. k             | 📄 Aufgaben für die Woche vom 11         | 10.01.2021 16:27 | DOC-Datei         |
| Material Schüler             | 📄 Aufgaben zu Einheiten der Masse       | 10.01.2021 10:09 | DOC-Datei         |
| Weltall                      | 🖹 Brandschutz                           | 10.01.2021 11:30 | DOC-Datei         |
| weitan                       | Das Feuer Wortarten                     | 09.01.2021 14:43 | DOC-Datei         |
| <ul> <li>OneDrive</li> </ul> | Einheiten der Masse                     | 09.01.2021 16:41 | DOC-Datei         |
| Discor PC                    | 🔁 Lernplan Englisch 11. bis 15. Januar  | 09.01.2021 17:23 | Adobe Acrob       |
|                              | Lesetext und Fragen Prometheus          | 08.01.2021 11:36 | DOC-Datei         |
| USB-Laufwerk (E:)            | Satzgliedbestimmung                     | 08.01.2021 10:42 | DOC-Datei         |
| 🥏 Netzwerk 🗸 🗸               | Tevtezusammenfassung                    | 08 01 2021 11-02 | DOC-Datei         |
| Datein                       | name: Abschreibtext Feuer               | ∼ Alle Dateien   | ~                 |
|                              |                                         | Öffnen           | Abbrechen         |
|                              | Jetzt auf "Öffnen" klicke               | en.              |                   |

Das Fenster eures Computers schließt sich und es erscheint wieder der Bildschirm von Lernsax. Dort ist eure Datei bereits registriert. Achtung die Datei ist noch nicht hochgeladen!

| Datei hochla         | den                         | 08 | <br><br>× |                                                           |
|----------------------|-----------------------------|----|-----------|-----------------------------------------------------------|
| Zielordner           | /Abraba Dautech/Abrabraibta | ~  |           |                                                           |
| Speicherplatz        | 30,8 GB von 31,3 GB frei    | AL |           |                                                           |
| Datei hochla         | den Datei erstellen         |    |           |                                                           |
| Datei<br>Durchsuchen | Abschreibtext Feuer.doc     | •  |           | - registrierte Datei                                      |
| Kurzbeschreit        | oung                        |    |           |                                                           |
|                      |                             |    |           |                                                           |
| Bei Downle           | oad benachrichtigen         |    |           |                                                           |
| Fenster na           | ch Upload nicht schließen   |    |           |                                                           |
|                      |                             |    |           | Jetzt nur noch auf den Butto<br>"Datei hochladen" klicken |
| Datei hochlad        | den 🗸                       |    | 4         | und eure Datei landet im Zielordner.                      |